# SAIBA COMO VOTAR

# 1 – LINK DA VOTAÇÃO

#### Clique <u>AQUI</u> para começar a VOTAR.

Seu usuário e senha foram enviados para o e-mail cadastrado na Prevcom-BrC;

## 2 - PREENCHA OS CAMPOS

Eleições 2023

Se desejar, traduza a página. Depois, **preencha os campos** obrigatórios com seu usuário e senha e clique em **CONECTE-SE;** 

#### **3 - COMECE A VOTAR**

Ao acessar, aparecerá uma tela com orientações sobre a votação. Leia atentamente e clique em **COMEÇAR**;

#### 4 - ESCOLHA A CHAPA DO CD

**CLIQUE** na Chapa de sua preferência para o Conselho Deliberativo. Depois clique em **PRÓXIMO;** 

### **5 - ESCOLHA A CHAPA DO CF**

**REGISTRE** seu voto para o Conselho Fiscal. Se desejar rever o voto para o Conselho Deliberativo, clique em **ANTERIOR;** se não, clique em **CONTINUAR;** 

### ELEIÇÕES PREVCOM-BrC 2023

# SAIBA COMO VOTAR

## 6 - REVISE SUA VOTAÇÃO

Nesta tela, você poderá **REVISAR** suas escolhas. Caso queira mudar o voto, clique em **ALTERAR**. Lembrando que você pode votar nulo ou branco;

## 7 – NÃO VÁ AINDA!

Eleições 2023

Seu voto **AINDA NÃO** foi lançado. É importante que leia atentamente cada orientação. Se estiver tudo certo, clique em **FAÇA esta VOTAÇÃO;** 

### 8 - ENCERRAMENTO

Após lançar seu voto aparecerá a última tela com a mensagem **VOTAÇÃO REALIZADA COM SUCESSO**.

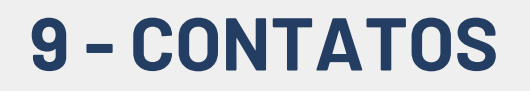

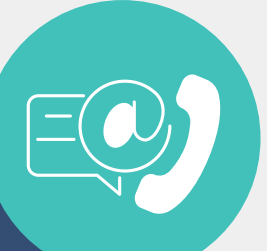

Eventuais intercorrências ou se não tiver recebido o e-mail com o usuário e senha, entre em contato com a COMISSÃO ELEITORAL pelos canais: (62) 3269-2205 / 99428-4206 ou comissaoeleitoralprevcombrc@gmail.com

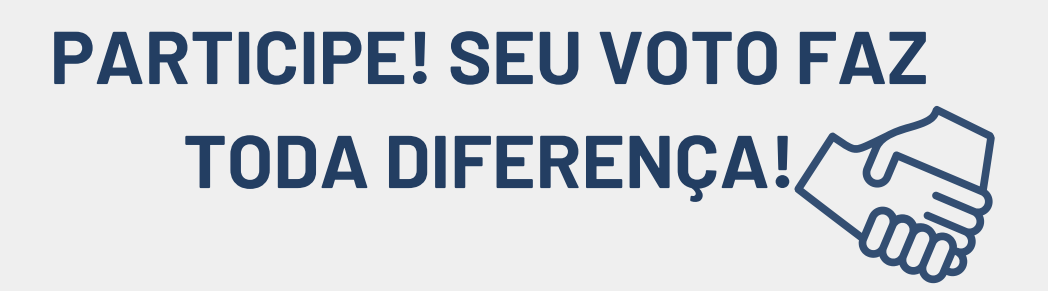

**ELEIÇÕES PREVCOM-BrC 2023**